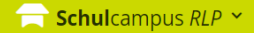

#### Aktuelles 🔶

#### 09.09.2021

Masterclass Pro - Prof. Dr. Zierer: Was Lehrern hilft (und Schülern auch)

09.09.2021

09.09.2021 VERA8 - Computerbasierte Testung -DEUTSCH - Domäne Lesen (Klassenstufe 9/10)

Schulabsentismus - Wir gehen es gemeinsam an - am 5. Oktober 2021 9

🔎 🖂 🍰

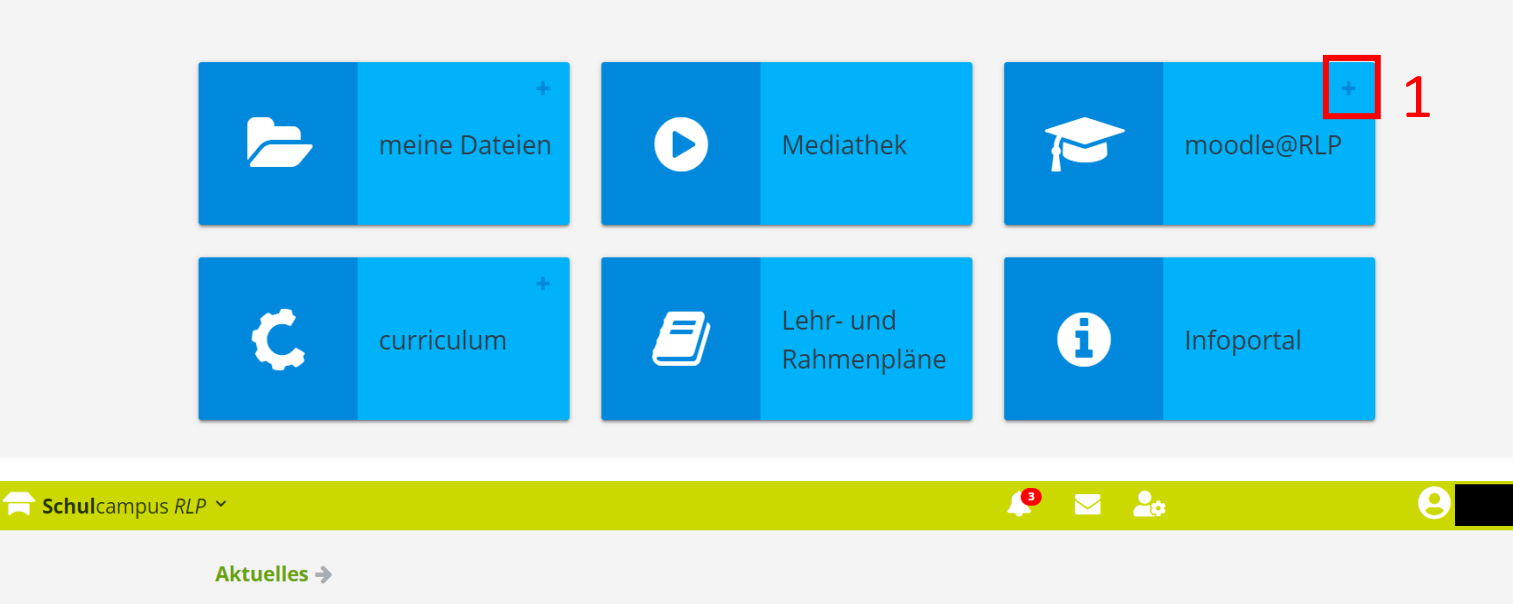

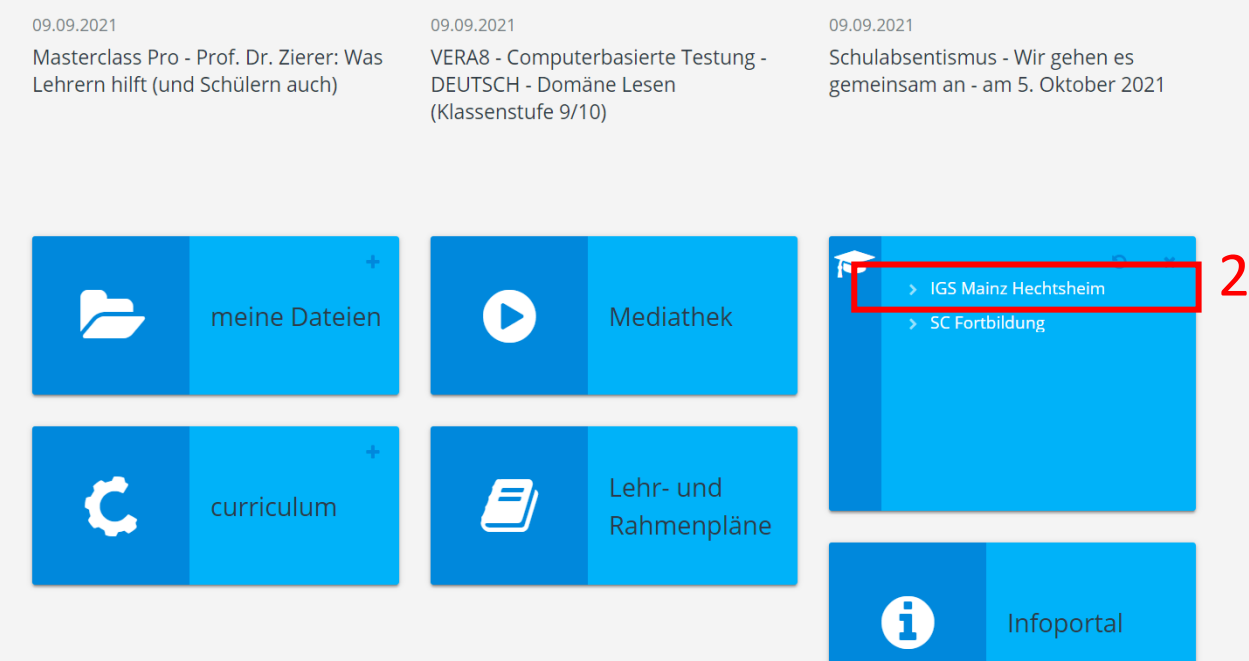

# **Schul**campus *RLP*

#### Wie komme ich mit dem Browser auf moodle@Schulcampus?

Besuche den Schulcampus auf: www.schulcampus-rlp.de/

- Klicke auf das "Plus". 1.
- 2. Klicke auf "IGS Mainz-Hechtsheim"

Probleme mit deinem Konto?  $\rightarrow$  Schreibe uns eine E-Mail: schulcampus@igsmz.bildung-rp.de

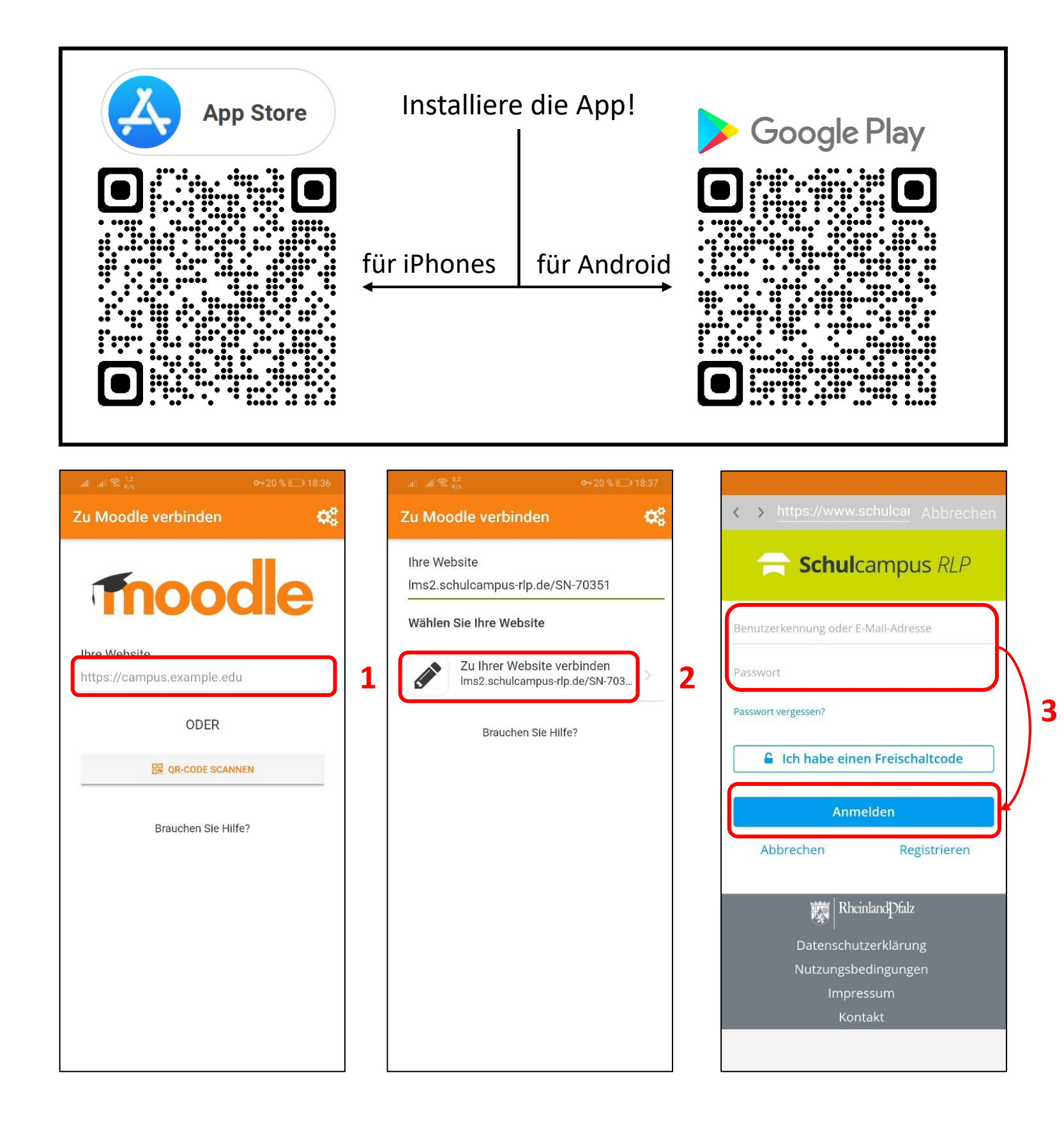

# **Schul**campus *RLP*

## Wie nutze ich moodle@Schulcampus mit der Moodle-App?

1. Gebe den folgenden Link ein: <u>Ims2.schulcampus-rlp.de/SN-</u> 70351

oder scanne diesen QR-Code:

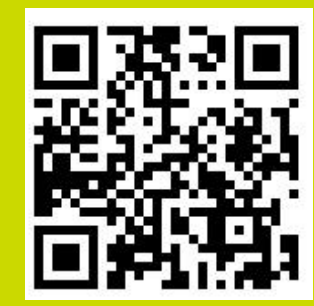

 Verbinde dich mit moodle
Gebe deinen Nutzernamen und dein Passwort ein und melde dich an.

Probleme mit deinem Konto? →Schreibe uns eine E-Mail: schulcampus@igsmz.bildung-rp.de

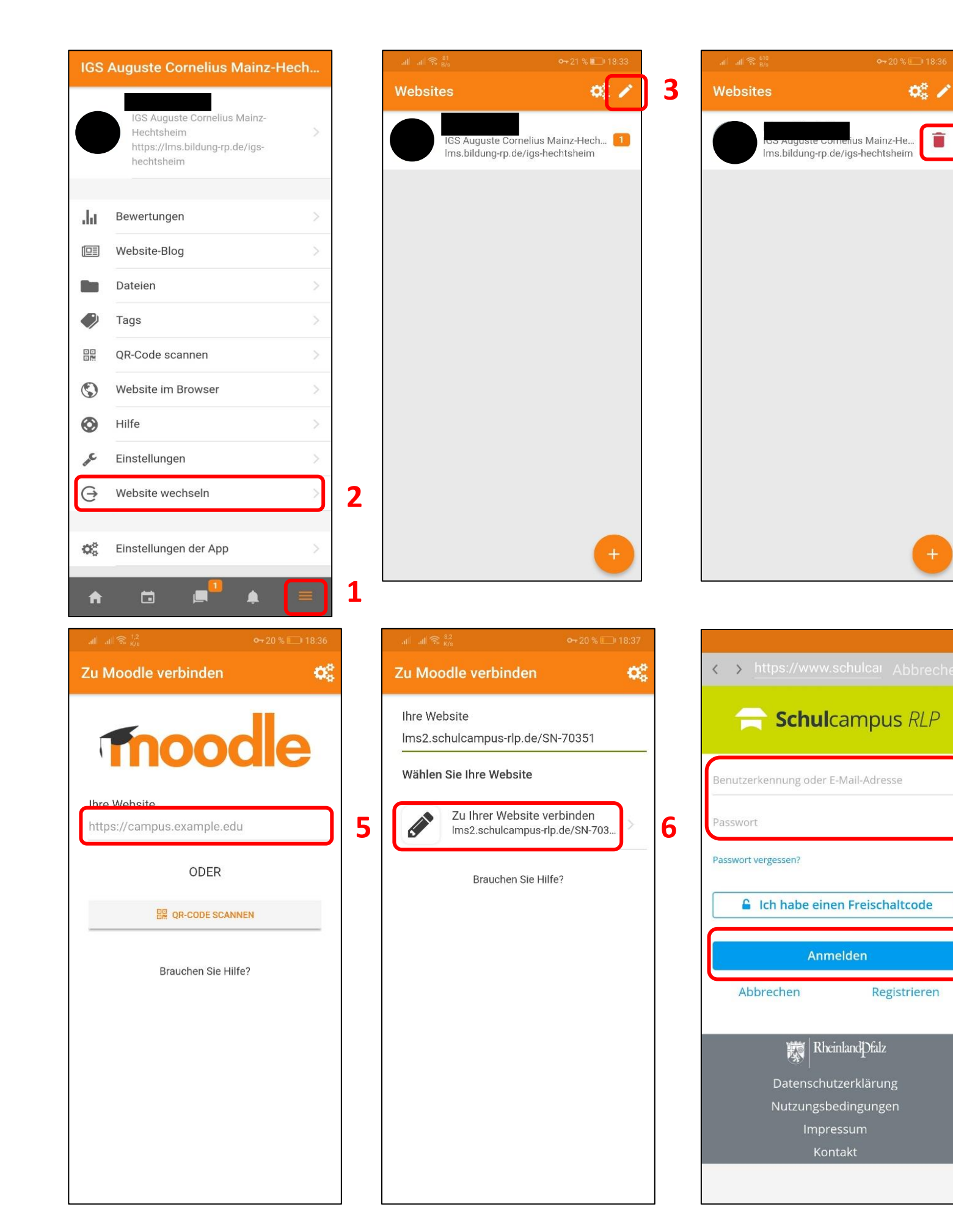

# **Schul**campus *RLP*

4

7

## Wie nutze ich moodle@Schulcampus mit der Moodle-App?

- 1. Tippe auf das Menü-Symbol.
- 2. Klicke auf "Website wechseln".
- 3. Tippe auf den Bleistift.
- 4. Gehe nun auf den Mülleimer.
- Gebe den folgenden Link ein: <u>Ims2.schulcampus-rlp.de/SN-</u> 70351

oder scanne diesen QR-Code:

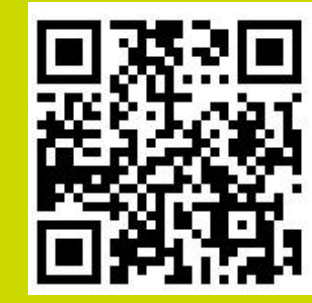

- 6. Verbinde dich mit moodle
- Gebe deinen Nutzernamen und dein Passwort ein und melde dich an.

Probleme mit deinem Konto? →Schreibe uns eine E-Mail: schulcampus@igsmz.bildung-rp.de